| 居宅介護支援                   |       |  |     | 訪問介護                          |        | 通所介護        |    |  |  |
|--------------------------|-------|--|-----|-------------------------------|--------|-------------|----|--|--|
|                          |       |  |     | 0                             |        | 0           |    |  |  |
| ID.0067 全額自己負担<br>うに登録すれ |       |  |     | の発生する利用者(限度<br>いのか。           | [額オー/] | バー・上乗せ)は、ど( | ወよ |  |  |
| メニュー名                    |       |  |     |                               |        |             |    |  |  |
| 大分類                      | 国保連請求 |  | 中分類 | 介護給付費明細書 様<br>式 2・2 の 2・2 の 3 | 小分類    | —           |    |  |  |
| Q                        | -     |  |     |                               |        |             |    |  |  |

計画単位数を超過し、上乗せが発生する利用者は、どのように登録すればよいのか。

A

計画単位数を超過した場合、以下の手順にて介護給付費明細書を作成します。

※対象者の介護給付費明細書を作成済みの場合は、対象者を選択し明細削除ボタンから作成済みの介護給付 費明細書を削除し、以下の操作にて介護給付費明細書を作成しなおしてください。

- [国保連請求] [介護給付費明細書 様式2・2の2・2の3] 画面にて、請求区分~請求 年月を設定し、利用者を表示ボタンをクリックします。
- ② 対象者の「計画単位数」欄に、サービス提供票別表に記載されている区分支給限度基準内単位数を直接入力します。
  - 例)実績 9269 単位のうち、区分支給限度基準内単位数(保険適用対象の単位数)は 9000 単位で、残り 269 単位は利用者の全額自己負担額となる場合
    ⇒「計画単位数」欄には、9000 単位と入力します。
- ③ 対象者にチェックを付け、画面登録ボタンをクリックします。
- ④ 対象者にチェックを付け、明細作成ボタンをクリックし、介護給付費明細書を作成します。

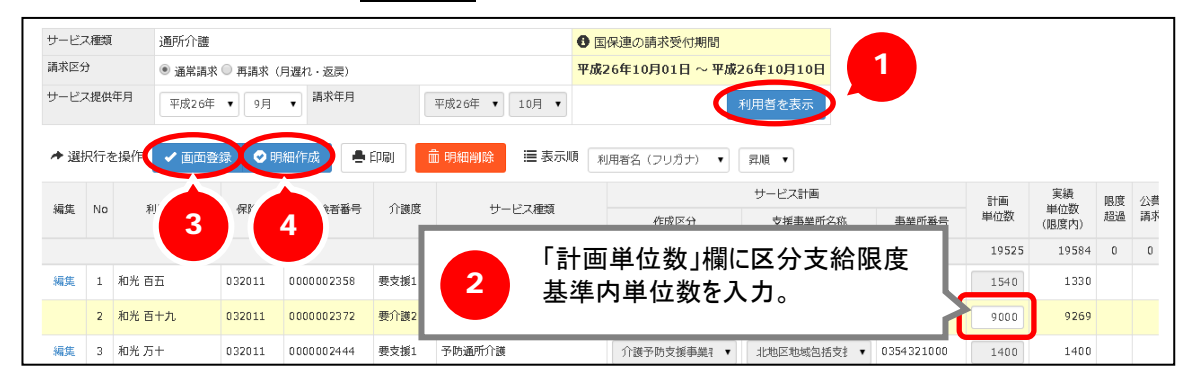

## ⑤ 表示された下記のメッセージにて OK ボタンをクリックします。

| app.second-line.wiseman.ne.jp の内容:                                              | × |
|---------------------------------------------------------------------------------|---|
| 計画単位数と実績単位数(限度内)に相違があります。<br>必要に応じて計画単位数を訂正してください。<br>このページでこれ以上ダイアログボックスを生成しない | Б |

その後は、通常通りの操作にて、請求書やCSVの作成、利用料請求書の作成を行ってください。 利用料請求書には、超過した単位数が「全額自己負担」として自動的に計上されます。